# **INVERSOR SOLAR** SOLUÇÃO FOTOVOLTAICA

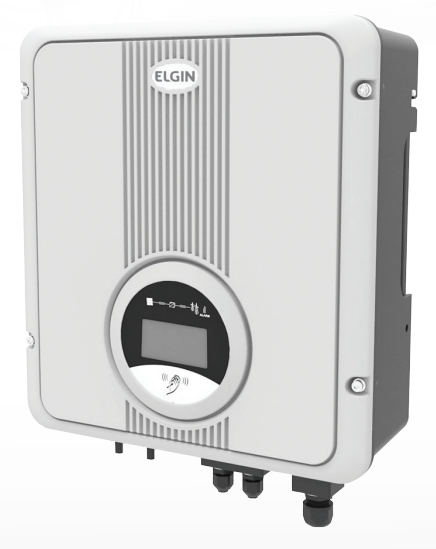

# ELGIN

# MANUAL DO USUÁRIO

# ÍNDICE

| 1 Observações                                  | 03 |
|------------------------------------------------|----|
| 1.1 Validade                                   | 03 |
| 1.2 Público Alvo                               | 03 |
| 1.3 Segurança                                  | 03 |
| 2 Introdução                                   | 09 |
| 2.1 Visão Geral                                | 09 |
| 2.2 Diagrama de Bloco Elétrico                 | 09 |
| 2.3 Terminais do Inversor fotovoltaico         | 10 |
| 2.4 Dimensões e Peso                           | 10 |
| 3 Lista de Materiais                           | 11 |
| 4 Dados Técnicos                               | 11 |
| 4.1 Entrada (CC)                               | 12 |
| 4.2 Saída (CA)                                 | 12 |
| 4.3 Eficiência de Segurança e Proteção         | 13 |
| 4.4 Dados Gerais                               | 14 |
| 5 Função                                       | 15 |
| 6 Instalação                                   | 15 |
| 6.1 Instruções de Segurança                    | 15 |
| 6.2 Selecionando o local de instalação         | 17 |
| 6.3 Preparação                                 | 18 |
| 6.4 Montando o Suporte                         | 18 |
| 6.5 Montando o Inversor                        | 19 |
| 6.6 Confira o Status de Instalação do Inversor | 20 |
| 6.7 Guia de Conexão                            | 20 |
| 7 Operação                                     | 24 |
| 7.1 Display de LED                             | 24 |
| 7.2 Display de LCD                             | 25 |
| 8 Configurando a Comunicação                   | 33 |
| 8.1 Tipo de Interface de Comunicação           | 33 |
| 8.2 Comunicação                                | 33 |
| 9 Solução de Problemas                         | 36 |
| 10 Desativação                                 | 38 |
| 10.1 Desmontagem                               | 38 |
| 10.2 Empacotamento                             | 38 |
| 10.3 Armazenamento                             | 38 |
| 10.4 Descarte                                  | 39 |
| 11 Garantia                                    | 39 |

#### 1 Observações

Este manual é parte integrante do inversor fotovoltaico ELGIN. Leia atentamente o manual do produto antes de sua instalação, operação ou manutenção. Guarde este manual para futura referência.

#### 1.1 Validade

Este manual descreve a montagem, instalação, desmontagem e manutenção dos seguintes modelos de inversores:

#### Inversores Elgin de 1,6kW / 3kW / 5kW

#### 1.2 Público Alvo

Este manual é destinado a técnicos qualificados, que tenham recebido treinamentos com habilidades e conhecimentos no comissionamento e operação deste inversor. Também é destinado a pessoas qualificadas treinadas para lidar com os riscos e perigos envolvendo a instalação e operação de equipamentos eletrônicos.

#### 1.3 Segurança

#### 1.3.1 Uso Apropriado

O Inversor Fotovoltaico ELGIN converte a corrente contínua (CC) de um gerador fotovoltaico em corrente alternada (CA) e podem alimentar a rede pública com sua energia gerada.

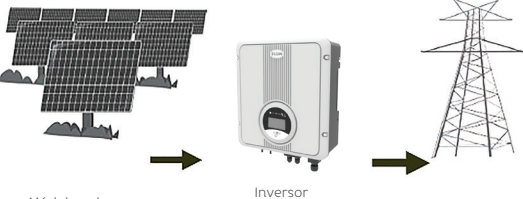

Módulo solar

conectado à rede

Rede

Figura 1: Sistema de Conexão do inversor à Rede.

#### 1.3.2 Instruções Importantes de Segurança

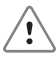

#### Perigo!

Risco de morte devido à alta tensão contínua do inversor!

 Todo o trabalho no inversor deve ser realizado apenas por pessoas qualificadas.

 A operação do inversor é proibida à crianças e pessoas com capacidades físicas ou mentais debilitadas. Pessoas sem experiências devem operar o inversor apenas sob instrução e supervisão.

 Crianças devem ser supervisionadas para garantir que não brinquem com o inversor.

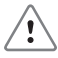

Cuidado! Risco de queimaduras devido às partes quentes no compartimento!

• Durante a operação, a tampa superior do compartimento e seu corpo podem ficar quentes.

· Somente toque na tampa inferior durante o manuseio.

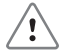

#### Cuidado! Risco de danos à saúde resultados de efeitos da radiação!

•Não fique perto do inversor (menos de 20 cm) por um longo período de tempo.

#### **Observação!** Aterramento do gerador Fotovoltaico!

 É recomendado que os módulos solares tenham classificação IEC 61730 Classe A. Não conecte os módulos solares à terra do inversor.

#### 1.3.3 Glossário de Símbolos

Esta seção contém o glossário de todos os símbolos mostrados no inversor e em sua embalagem.

#### • Símbolos no Inversor

Risco de morte devido à alta tensão contínua do inversor!

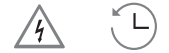

- Pode haver tensão residual no inversor. Ele demora 1 minuto para descarregar completamente.
- Espere 5 minutos antes de abrir a tampa superior ou a tampa do inversor.

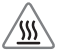

#### Cuidado! Superfície Quente!

• O inversor pode aquecer durante a operação. Evite o contato com a superfície.

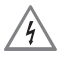

#### Perigo! Alta tensão!

· Risco de morte devido à alta tensão do inversor.

#### Risco de Choque Elétrico!

• O interruptor DIP (SW1) só deve ser manuseado por pessoas autorizadas.

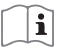

• Requer que o usuário consulte o manual.

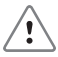

· Indica cuidado seguido de instruções importantes.

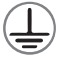

• Equipamento condutor ligado ao terra.

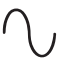

#### • Tensão CA

Você pode operar a interface através do toque.

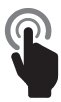

- Tocar uma vez: Liga a iluminação do fundo.
  - Tocar novamente: Atualiza a informação.

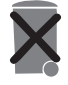

Este dispositivo não deve ser descartado em lixo residencial.

Por favor, procure Postos de Reciclagem ou de descarte autorizados.

#### Símbolos na embalagem

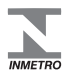

 O inversor obedece aos requisitos básicos da orientação do INMETRO para equipamentos de Alta Tensão.

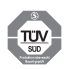

• O inversor obedece a todos os requisitos da norma TUV.

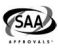

• O inversor obedece aos requisitos da norma SAA.

### G59

· O inversor obedece aos requisitos da norma G59.

## G83

• O inversor obedece aos requisitos da norma G83.

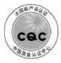

O inversor obedece aos requisitos da norma CQC.

Precaução de Segurança

Ao utilizar o produto, lembre-se da informação abaixo para evitar fogo, choques ou outros ferimentos:

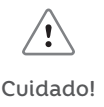

Certifique-se de que a tensão da entrada CC seja menor que a tensão máxima.

 Sobretensão pode causar dano permanente ao Inversor ou outras peças, não sendo coberto pela garantia!

 Este capítulo contém informações importantes pertinentes à segurança e operação.

> Leia e guarde este guia de operação para futura referência.

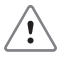

#### Cuidado!

 Pessoal de serviço autorizado deve desconectar os cabos CA e CC do inversor fotovoltaico antes de começar qualquer manutenção, limpeza ou trabalho nos circuitos conectados ao mesmo.

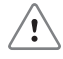

#### Cuidado!

 A Placa Fotovoltaica, quando exposta à luz, fornece tensão CC ao Inversor.

#### 2 Introdução

#### 2.1 Visão Geral

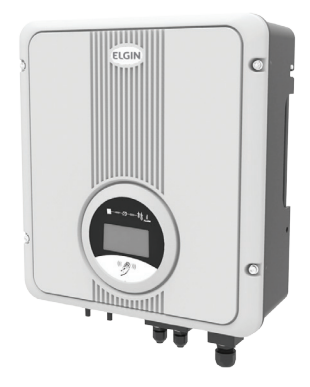

Figura 2: Inversor Fotovoltaico ELGIN

#### 2.2 Diagrama de Bloco Elétrico

Figura 3: Diagrama de Bloco Elétrico

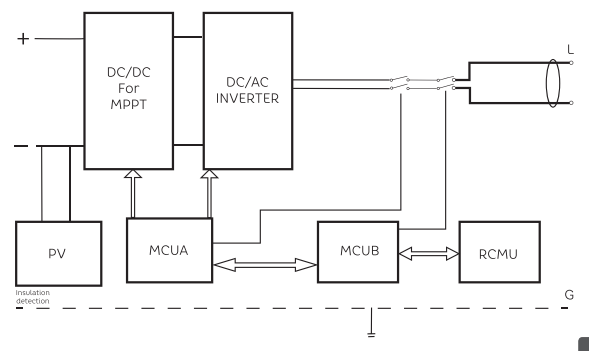

#### 2.3 Terminais do Inversor Fotovoltaico

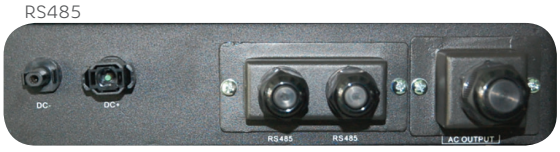

Figura 4: Terminais do Inversor Fotovoltaico (1,6kW/3kW)

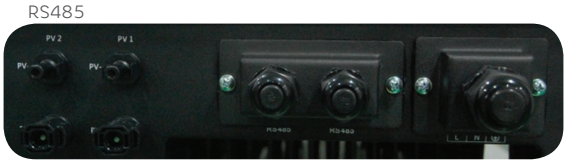

Figura 5: Terminais do Inversor Fotovoltaico (5kW)

2.4 Dimensões e Peso

#### • Dimensão

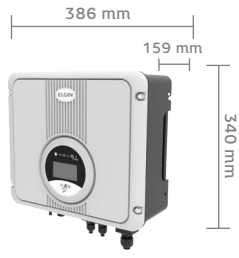

Figura 6: Inversor Solar ELGIN - 1,6kW/3kW

• Peso

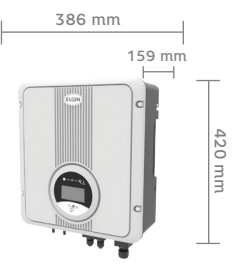

Figura 7: Inversor Solar ELGIN - 5kW

|           |       |      | Tabela 1 |
|-----------|-------|------|----------|
| Modelo    | 1,6kW | 3kW  | 5kW      |
| Peso [kg] | 13.6  | 13.9 | 17.5     |

#### 3 Lista de Materiais

| А | Inversor Solar ELGIN  | 1 |
|---|-----------------------|---|
|   |                       |   |
| С | Parafusos de Montagem | 4 |
|   |                       |   |
| E | Parafusos de Montagem | 2 |
|   |                       |   |

# Os inversores solares ELGIN são enviados com os seguintes itens:

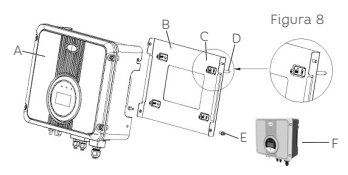

Partes do inversor solar ELGIN

|                                                  |         |         | Tabela 3 |
|--------------------------------------------------|---------|---------|----------|
|                                                  |         |         |          |
| Max. CC [W]                                      | 1700    | 3150    | 5200     |
| Max. CC em cada tracker<br>MPP [W]               |         |         |          |
| Tensão Max. CC [V]                               |         | 550     |          |
| Corrente Máxima do Tracker<br>MPP [A]            |         |         |          |
| Número de Trackers MPP/<br>Cabos por Tracker MPP |         | 1/1     | 2/1      |
| Alcance de tensão MPPT [V]                       | 120-500 | 210-500 | 175-500  |
| Tensão Nominal Fotovoltaica<br>[V]               | 360     |         |          |
| Tensão Inicial / Tensão na<br>rede               |         |         |          |
| Categoria de Sobretensão                         | 11      |         |          |

#### 4 Dados Técnicos

#### 4.1 Entrada (CC)

#### 4.2 Saída (CA)

|                                 |                               |             | Tabela 4 |
|---------------------------------|-------------------------------|-------------|----------|
|                                 |                               |             | 5KW      |
| Potência<br>Máxima de<br>CC [W] | 1600                          | 3000        | 5000     |
| Tensão<br>Nominal CA [V]        |                               | 220/230/240 |          |
| Alcance de<br>Tensão CA [V]     | 176-276                       |             |          |
|                                 |                               |             |          |
| Fator de<br>Potência<br>(cosø)  | 0.8 retardatário<br>0.8 líder |             |          |
|                                 |                               |             |          |
| Categoria de<br>Sobretensão     |                               | 111         |          |

• Corrente máxima de saída limitado a 16A com potência máxima de 3.6KW, para G83.

• Corrente máxima de saída limitada a 18A com potência máxima de 3.6KW, para G59.

| 4.3 Efi | ciência | de | Segurança | е | Proteção. |
|---------|---------|----|-----------|---|-----------|
|---------|---------|----|-----------|---|-----------|

|                                                                    |       |       | Tabela J |
|--------------------------------------------------------------------|-------|-------|----------|
| Modelo                                                             | 1,6KW | 3KW   | 5KW      |
| Eficiência Máx.                                                    | 97.7% | 97.8% | 98.1%    |
| Euro-Eficiência                                                    | 97.0% | 97.2% | 97.6%    |
| Eficiência MPPT                                                    | Ç     | 99.9% |          |
| Proteção contra<br>Sobretensão /<br>Subtensão                      | Sim   |       |          |
| Tensão de início<br>/ Tensão de<br>desativação                     | Sim   |       |          |
| Monitoramento<br>de Isolação<br>Impedância CC                      | Sim   |       |          |
| Proteção em<br>caso de falha no<br>aterramento                     | Sim   |       |          |
| Monitoramento<br>de Rede                                           | Sim   |       |          |
| Monitoramento<br>de Corrente em<br>caso de falha no<br>aterramento | Sim   |       |          |
| Monitoramento de<br>Injeção CC                                     |       | sim   |          |

#### 4.4 Dados Gerais

| Modelo                                           | 1,6KW                           | 3KW           | 5KW  |
|--------------------------------------------------|---------------------------------|---------------|------|
| Dimensão<br>W/H/D [mm]                           | 386/340/159 386/420/15          |               |      |
| Peso [kg]                                        |                                 |               |      |
| Conceito de<br>Refrigeração                      | Convecção Natural               |               |      |
| Barulho<br>(típico) [dB]                         |                                 | <30           |      |
| Alcance de<br>Temperatura<br>Operacional<br>[°C] | -25°C ~+60 °C /reduzindo a 45°C |               |      |
| Alcance de<br>umidade<br>relativa                | 4% ~ 100% (condensando)         |               |      |
| Grau de<br>Poluição                              | Interna (II) Externa (III)      |               |      |
| Classe de<br>Proteção                            | Classe I                        |               |      |
| Grau de<br>Proteção                              | IP65                            |               |      |
| Topologia                                        |                                 | em transforma | ador |
| Consumo<br>Interno<br>(noite) [W]                | <0.5W                           |               |      |
| Display LCD                                      |                                 |               |      |
| Comunicação<br>de Interface                      | RS485/ WiFi opcional            |               |      |
| Garantia<br>Padrão                               |                                 | 6 anos        |      |

#### 5 Função Condição de Operação

#### Modo de Espera:

Quando a tensão contínua das placas for acima de 100 V, mas não alcançar 120V, o inversor entra no "Modo de Espera". Neste modo, continuará supervisionando se as placas solares tem potência máxima suficiente para alimentar a rede.

#### Modo de Autoteste:

Após o término da inicialização no "Modo de Espera", se a tensão for acima de 120 V e os requisitos da tensão e frequência cumprirem os padrões da concessionária, o Inversor trabalhará no "Modo de Autoteste".

#### Modo de Conexão:

Neste modo, o Inversor solar ELGIN converte a tensão gerada pela Placa fotovoltaica de CC para CA e a alimenta a rede.

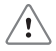

#### CUIDADO!

A diminuição de potência na saída do Inversor é comum na condição de proteção termal, mas se isso ocorrer com frequência, você deve checar a queda de calor ou considerar colocar o Inversor em um lugar que possua melhor corrente de ar. Caso a diminuição de potência na saída do Inversor seja causada por algum problema elétrico, procure o suporte de um profissionalespecializado.

#### Problema

Se algum problema / erro acontecer, o Inversor para de gerar energia até que o mesmo seja resolvido. Alguns se resolvem por si só, enquanto outros necessitarão da reinicialização manual para serem solucionados.

#### 6 Instalação

#### 6.1 Instruções de Segurança

Não remova o lacre da tampa superior. O Inversor possui partes manuais para não usuários. Toda instalação elétrica

e conexão deve ser conduzida por pessoas qualificadas e cumprir com os requisitos nacionais.

Ambas as fontes de tensão CA e CC terminam dentro do Inversor fotovoltaico. Desconecte estes circuitos antes do serviço.

Quando um Painel Fotovoltaico é exposto à luz, ele gera tensão CC. Quando conectado a este equipamento, o painel fotovoltaico carrega os capacitores do CC. A energia armazenada nos capacitores do CC deste equipamento apresenta risco de choque elétrico.

Mesmo depois de a unidade ser desconectada da rede e dos Painéis Fotovoltaicos, ainda podem existir resquícios de alta tensão dentro do Inversor fotovoltaico. Não remova a tampa superior antes de 5 minutos após desconectar todas as fontes de energia.

Esta unidade foi projetada para fornecer energia apenas à Rede Pública de Energia. Não conecte esta unidade a uma Fonte ou Gerador de CA. Conectar o inversor a dispositivos externos pode resultar em danos sérios ao seu equipamento.

Remova cuidadosamente a unidade de sua embalagem e verifique se há danos externos. Se encontrar alguma imperfeição, contate seu distribuidor local ou o centro de serviços.

Apesar de ser projetado para cumprir todos os requisitos de segurança, algumas partes e superfícies do inversor permanecem quentes durante a operação. Para reduzir o risco de lesões NÃO TOQUE no dissipador de calor na parte traseira do Inversor fotovoltaico ou em superfícies próximas enquanto o Inversor estiver operando. Checar o ambiente no qual o sistema estiver instalado. Checar se a instalação do local está sob alguma das seguintes condições:

 A temperatura do ambiente está além do alcance da limitação opcional de temperatura. (-25°C a +60°C, -13°F a +140°F),

(De-rating de temperatura pela potência começa em 45°C). • Altitude de instalação é maior que 2000m.

• Propenso a danos por água do mar.

 Próximo a gás ou líquido corrosivo (por exemplo, locais onde químicos são processados ou locais com excesso de poluição).

- · Diretamente exposto à luz solar.
- Propenso a danos por inundações ou congelamento.
- Pequena corrente de ar ou alta umidade.
- Exposto a gases, vapor ou água.
- Diretamente exposto ao ar gelado.
- · Próximo a antenas de televisão ou cabos.

#### 6.2 Selecionando o local de instalação

O método de instalação e local de montagem deve ser adequado ao peso e dimensões do Inversor.

Selecione uma parede ou superfície vertical sólida que seja capaz de suportar o Inversor fotovoltaico.

Monte em uma superfície sólida: a localização da montagem deve estar acessível em todos os momentos. Instalação vertical ou inclinada para trás no máximo 15º.

A área de conexão deve apontar para baixo.

Não instale horizontalmente.

Figura 09

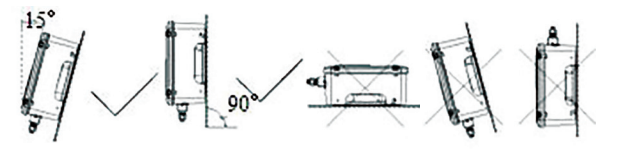

#### 6.3 Preparação

As ferramentas abaixo são necessárias para a instalação.

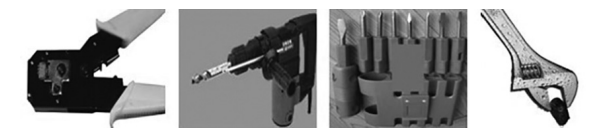

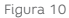

**6.4 Montando o Suporte** O Inversor requer

espaço adequado para resfriamento. Deixe uma área livre de no mínimo 20 cm acima e abaixo do mesmo.

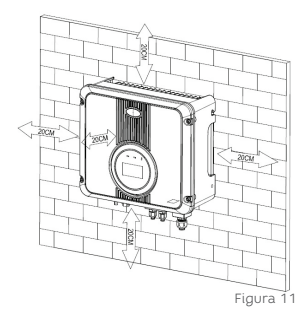

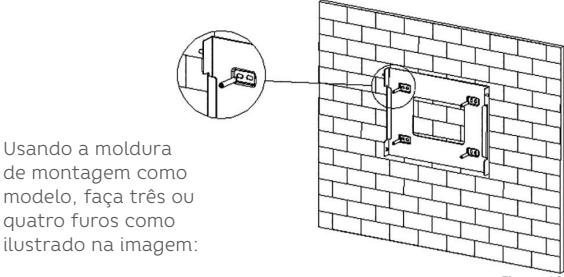

Figura 12

Posicione a moldura de montagem conforme mostra a imagem. Não parafuse muito próximo parede, deixando de 2 m a 4 mm expostos.

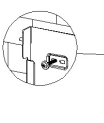

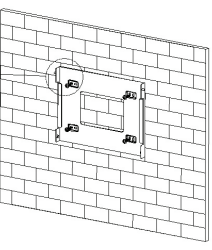

Figura 13

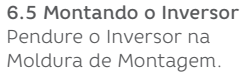

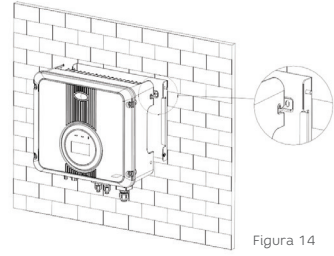

Insira os parafusos de segurança na perna inferior para prender o Inversor

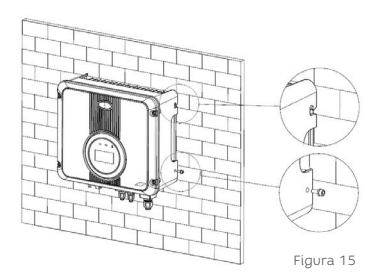

#### 6.6 Status de Instalação do Inversor

Confira os suportes superiores do Inversor para se certificar de que o mesmo esteja preso ao suporte.

Confira a segurança da montagem do inversor fotovoltaico tentando levantá-lo por baixo.

O Inversor deverá permanecer preso firmemente.

Selecione a localização da instalação de forma que o display possa ser facilmente visualizado.

Escolha uma parede forte para a montagem para prevenir vibrações enquanto o Inversor estiver operando.

#### 6.7 Guia de Conexão

Este produto possui um conector profissional IP68 CC à prova d'água desenvolvido.

Observe as Figuras 16 e 17 para instruções de desmontagem do conector CC.

Os Conectores devem ser instalados apenas por pessoas qualificadas.

Apenas os Cabos FOTOVOLTAICO1-F devem ser utilizados. A aprovação TÜV só permite a utilização dos mesmos. Não utilize Cabos do tipo H07RN-F.

Os Conectores não podem ser desinstalados se ainda estiverem com carga elétrica. Para proteção contra choque elétrico, os conectores devem permanecer desconectados da fonte de energia durante a montagem.

Conectores que não estiverem plugados devem estar protegidos contra umidade e contaminação por uma capa protetora. Qualquer tipo de contaminação pode ter efeitos adversos no sistema e deve-se tomar muito cuidado durante a desmontagem para assegurar de que tudo esteja limpo. Os Conectores possuem proteção IP68 mas não devem ser expostos continuamente à água (submergidos, por exemplo) nem colocados diretamente na parte de cima

Conectando ao Painel fotovoltaico (Entrada CC):

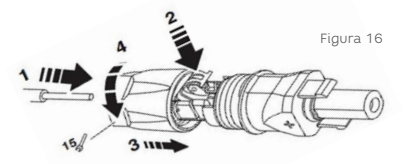

1. Insira o condutor no encaixe. Sessões transversais: 2.5 a 6 mm2 Diâmetro Externo: 5.0 a 8 mm Comprimento do encaixe: 15 mm

#### 2. Feche a mola com o dedo ou com uso de alicates

Certifique-se de que a mola está fechada. (veja Figura 16.)

#### 3. Junte os conectores. (veja Figura 17.)

Parafuse bem até o aperto final. Parafuse a porca até que alcance o anel central e aperte com pelo menos 2 Nm utilizando uma ferramenta adequada.

#### Processo de destravamento do conector/plugue:

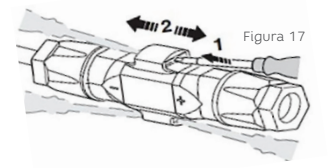

1. Insira a Chave de Fenda SZF 1 ou o Teste de Fase em uma das posições ilustradas.

2. Deixe a Chave de Fenda inserida e remova o Conector do plugue.

#### Reconexão do Condutor:

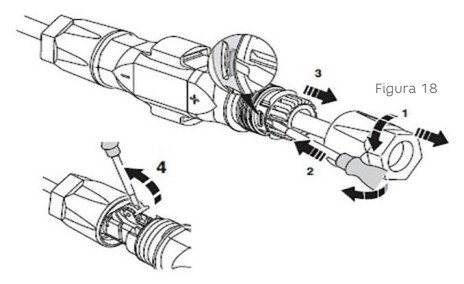

1. Parafuse o cabo de empanque.

2. Nunca abra o travamento mostrado na figura utilizando o parafuso.

- 3. Separe os plugues.
- 4. Abra a mola com o parafuso e remova o condutor.

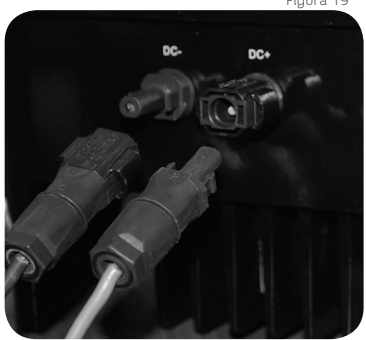

Figura 19

#### Conectando à Rede:

1. Meça a tensão e frequência da rede para verificar sua normalidade.

2. Abra o disjuntor ou fusível entre o Inversor e a Rede.

3. Conecte os fios do Inversor solar fotovoltaico ELGIN conforme abaixo:

Abaixo temos a planilha de especificação de Cabos CA para selecionar o Cabo para Instalação.

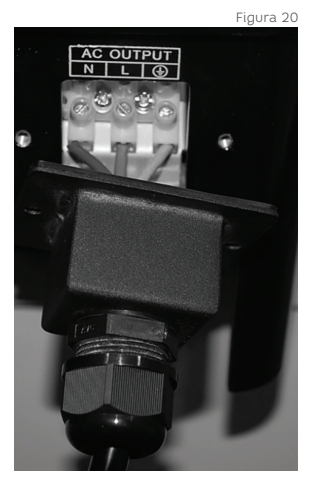

Abaixo temos a planilha de especificação de Cabos CA para selecionar o Cabo para Instalação.

| Modelo                   | 1,6KW  | 3KW    | 5KW  |
|--------------------------|--------|--------|------|
| Cabo (Cu)                | 2.5mm² | 2.5mm² | 4mm² |
| Disjuntor de<br>proteção | 16A    | 20A    |      |

#### 7 Operação 7.1 Display de LED

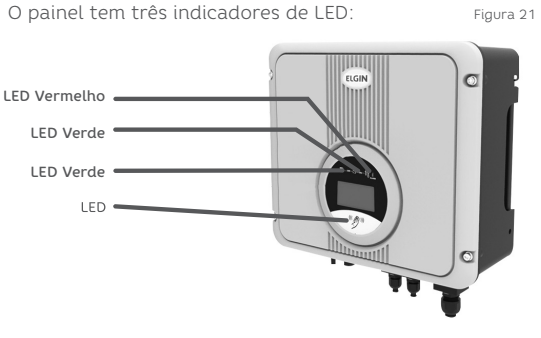

#### 7.1.1 Status LED CC/CC (Verde)

Tabela 8

| Desligado | O circuito CC/CC está desligado.                  |
|-----------|---------------------------------------------------|
| Piscando  | O circuito CC/CC está ligando.                    |
| Ligado    | O circuito CC/CC está<br>funcionando normalmente. |

#### 7.1.2 Status LED CC/CA (Verde)

Tabela 9 Piscando O circuito CC/CC está ligando.

#### 7.1.3 LED de Erros (Vermelho)

Tabela 10

| Desligado |                                  |
|-----------|----------------------------------|
| Piscando  | O inversor está em modo de erro. |

Normalmente, após inicializar, os LEDs CC/CC e CC/CA acenderão indicando que o Inversor está fornecendo energia à rede.

#### 7.2 Display LCD

O Display LCD monitora o status do Inversor e coleta dados estatísticos para assessorar o desempenho do sistema.

O Display no Inversor pode ser controlado pelo toque na tela de LCD.

Para economizar energia, a luz traseira do Display de LCD desligará automaticamente após 30 segundos. Quando o LCD estiver escuro, um toque reacenderá sua luz.

Abaixo, o diagrama resumido das funções do Display. O LCD mostrará a página seguinte através do toque.

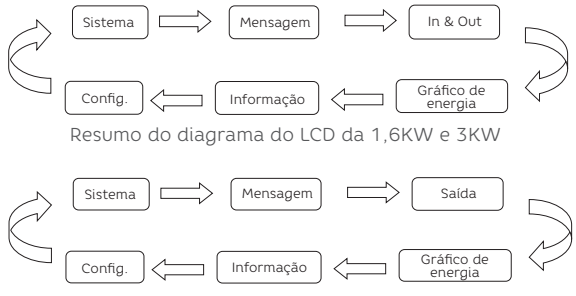

Resumo do diagrama do LCD do inversor de 5KW

7.2.1 Página do Sistema

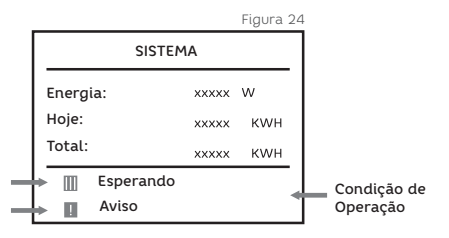

25

Energia: A Energia fornecida à rede

Hoje: Energia fornecida à rede durante o dia de hoje, atualizada a cada 10 minutos

**Total:** Soma da Energia total fornecida à rede, atualizada a cada 10 minutos

Para certificar a operação segura do inversor sob qualquer temperatura ou condição elétrica, a unidade irá reduzir automaticamente a energia que será fornecida à rede.

Aviso Legal de precisão de energia:

Os valores no Display podem variar dos valores reais e não devem ser usados como base para faturamento. Os valores medidos pelo inversor são necessários para o gerenciamento do sistema e para controlar a corrente alimentada à rede. O Inversor não tem um medidor calibrado.

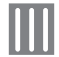

Indica energia não reduzida

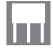

• Indica redução da energia

Se a redução de energia ocorrer, a razão detalhada aparecerá na página "MENSAGEM".

Próximo ao símbolo de Status de Energia, o LCD mostra a condição de operação: Modo de Espera, Modo de Teste e Modo de Erro.

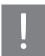

Indica que ocorreram erros no inversor, e a informação detalhada aparecerá na página "MENSAGEM".

Se não houver erros no inversor, o símbolo desaparecerá.

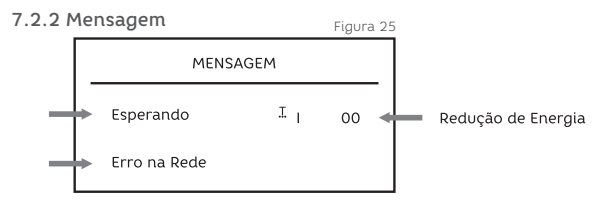

O status do sistema é identificado pela página de MENSAGEM; a primeira linha mostra a condição do Inversor: Modo de Espera, Modo de Teste, Modo em Rede e Modo Erro. As imagens a seguir são os símbolos de razão da redução de energia quando o Inversor reduz.

### х.

• Indica que a tensão de entrada está alta ou baixa demais

#### .....

Indica que a temperatura do ambiente está
particularmente quente

#### F

• Indica redução da frequência

# <u>-/</u>

• Indica redução da energia

Atrás do símbolo de razão da redução de energia está o símbolo de trabalho em tempo real.

## Ν

FOTOVOLTAICO Mppt (1,6KW e 3KW);

## I

FOTOVOLTAICO1 e FOTOVOLTAICO2 Mppt independentes (5KW);

#### Ρ

FOTOVOLTAICO1 e FOTOVOLTAICO2 Mppt paralelos (5KW);

#### O símbolo a seguir refere-se à rede padrão em tempo real.

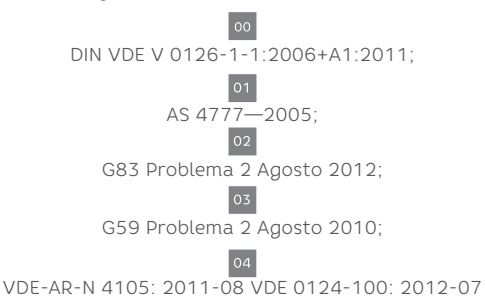

A partir da segunda linha, o LCD do Inversor mostra avisos ou informações de falhas.

#### Informações de Falhas estão listadas a seguir:

| Display                    | Descrição                                                                                                   |
|----------------------------|----------------------------------------------------------------------------------------------------|
| Corrente de Fuga           | O hardware interno que mede erro de<br>falta de terra identificou corrente de<br>fuga substancialmente alta |
|                            |                                                                                                    |
| Falha de Impulso           | Falha de Impulso de Energia (CC/CC)                                                                         |
|                            | Painel de Tensão do<br>FOTOVOLTAICO está<br>alto demais                                                     |
| Falha de Retransmissão     | A retransmissão do AC falhou                                                                                |
|                            | Corrente de saída de compensação está<br>muito alta                                                         |
| Falha no RCD               | O mecanismo de medida RCD falhou<br>durante a<br>fase de teste.                                             |
|                            |                                                                                                    |
| DC Bus Alto                | Falha na tensão do CC Bus                                                                                   |
|                            |                                                                                                    |
| Falha com. CPU             | Falha na comunicação da CPU                                                                                 |
| Falha na Energia Aux       | Falha na energia +12V                                                                                       |
| Falha de ISO               | Falha de isolamento                                                                                         |
|                            |                                                                                                    |
| Impulso Sob-corr           | Corrente de entrada (CC/CC) está<br>sobrecarregada                                                          |
|                            |                                                                                                    |
| Energia FOTOVOLTAICO baixa | Energia FOTOVOLTAICO está muito baixa                                                                       |

#### 7.2.3 Entrada e Saída

Os parâmetros do inversor serão mostrados na seguinte página:

| ENTRADA E SAÍDA |          |  |
|-----------------|----------|--|
|                 | xxxxx V  |  |
|                 | xxxxx A  |  |
|                 | xxxxx V  |  |
|                 | xxxxx Hz |  |
|                 | xxxxx A  |  |
|                 | xxxxx V  |  |
|                 |          |  |

Figura 26: 1,6KW e 3KW

| EN     | TRADA    |
|--------|----------|
|        |          |
| Vgrid: | xxxxx V  |
| Fgrid: | xxxxx Hz |
| lout:  | xxxxx A  |
| Vbus:  | xxxxx V  |
|        |          |

Figura 27: 5KW

| S      | SAÍDA    |
|--------|----------|
|        |          |
| Vgrid: | xxxxx V  |
| Fgrid: | xxxxx Hz |
| lout:  | xxxxx A  |
| Vbus:  | xxxxx V  |

Figura 28 5KW

VFotovoltaico : Tensão da Placa do Painel IFotovoltaico : Corrente da Placa do Painel VFotovoltaico1 : Tensão da Placa do Painel IFotovoltaico1 : Corrente da Placa do Painel 1VFotovoltaico2 : Tensão da Placa do Painel 2 IFotovoltaico2 : Tensão da Placa do Painel 2 Vgrid : Tensão da rede Fgrid : Frequência da rede Iout : Corrente exportada à rede Vbus : Tensão CC do Inversor IFotovoltaico1: Corrente da Placa do Painel 1 VFotovoltaico2: Tensão da Placa do Painel 2 IFotovoltaico2: Tensão da Placa do Painel 2 Vgrid: Tensão da rede Fgrid: Frequência da rede Iout: Corrente exportada à rede Vbus: Tensão CC do Inversor

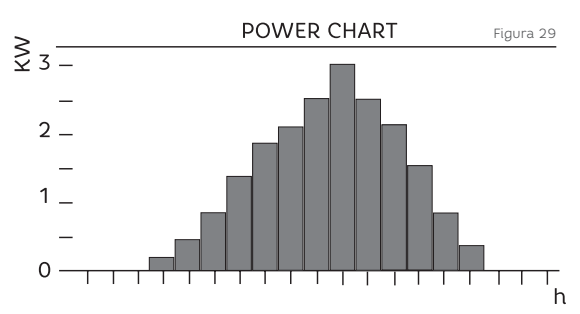

#### 7.2.4 Gráfico de Energia

7.2.5 Informação.

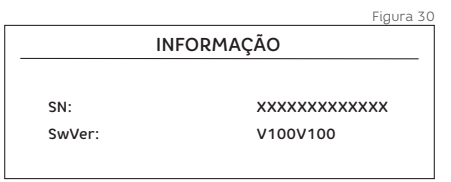

SN : Fornece o número de produção do inversor. SwVer : Fornece a versão de produção do Firmware do Inversor.

#### 7.2.6 Configurações

| CONF    | IGURAÇÕES |
|---------|-----------|
| País:   | xxx-xx    |
| Idioma: | Inglês    |
| Addr:   | 1         |
| Modo:   | PV Mppt   |
| Data:   | yy-MM-dd  |
| Hora:   | hh:mm:ss  |

País: O padrão de rede no qual o inversor trabalha

GER-11 : DIN VDE V 0126-1-1:2006+A1:2011;

AUS-11 : AS 4777-2005;

GBR-12: G83 Issue 2 Agosto 2012;

GBR-22: G59 Issue 2 Agosto 2010;

GER-21: VDE-AR-N 4105: 2011-08 VDE 0124-100: 2012-07.

Modo: Modo de funcionamento do Inversor. IN1: FOTOVOLTAICO Mppt (3kW),

IN1 & IN2 I (5kW, FOTOVOLTAICO1 e FOTOVOLTAICO2 independentes),

IN1 & IN2 P (5kW, FOTOVOLTAICO1 e FOTOVOLTAICO2 Paralelos).

Data: Data atual do Inversor Hora: Hora atual do Inversor

#### Configurando o Endereço de Comunicação

Quando diversos Inversores estiverem conectados ao mesmo canal de comunicação, cada unidade deve ter um endereço diferente. Configure-os no formato numeral, como 1, 2, 3 ...

Ao configurar o endereço de comunicação RS485 no visor, conecte o pino "3" primeiro, toque duas vezes no modo de configuração. 1 para alterar o endereço, aguarde 5 segundos para sair automaticamente das configurações e então desligue o pino "3".

Observação: Certifique-se de que o pino 3 esteja desconectado quando o inversor estiver operando para funcionamento apropriado do mesmo.

#### Configurando modo de operação:

Se você desejar modificar o modo de operação para o Inversor Solar ELGIN (5kW) após sua instalação, poderá fazê-lo no Data Explorer ELGIN

#### Configurações de Tempo do Inversor:

O Inversor Solar ELGIN pode funcionar em 2 modos: "Sem Tempo" ou "Tempo". Essa configuração é feita no Data Explorer ELGIN.

"Sem Tempo" (padrão): Recalcula a quantidade de energia de "hoje" quando o Inversor permanecer desligado por mais de 4 horas. O diagrama de quantidade de energia de "hoje" é mostrado no meio, e não há display de tempo no LCD do Inversor.

| SolarInv Setting Tool  |                            |                                                                        |                |                     |
|------------------------|----------------------------|------------------------------------------------------------------------|----------------|---------------------|
| Setup Language Help    |                            |                                                                        |                |                     |
| Device List Setting Sp | at .                       |                                                                        |                |                     |
| Device Inverterl       |                            |                                                                        |                |                     |
|                        | Com Setting                | Working Mode Setting                                                   |                |                     |
|                        | ComPort: COM3 • Disconnect |                                                                        | Read           |                     |
|                        |                            | 9 / 2-Mppt Independent -5k Series<br>Normal, 3k Series / 2, Mont Joden | E v Set        | Figura 32           |
|                        | Clear Command              | Null<br>2. Ment Parallel -5k Series                                    | (54)           |                     |
|                        | Ctear Event Log            |                                                                        | Read           |                     |
|                        | Clear Current Event        |                                                                        |                |                     |
|                        | Clear Energy History       |                                                                        | 245            |                     |
|                        |                            | Inverter Time Setting                                                  |                |                     |
|                        |                            | Inverter Time: 2012-12-06 1                                            | 2.03.43        |                     |
|                        |                            | PC System Time:                                                        |                |                     |
|                        |                            | 2012-12-06 12:03:05 A                                                  | rcording to PC |                     |
|                        |                            | 2012-12-06 12:00 24                                                    | User-Defined   |                     |
|                        |                            |                                                                        |                |                     |
| COM Connect            |                            |                                                                        |                | B B Power CopyRight |

"Tempo": Modificará o diagrama datado baseado no tempo RTC à meia noite, mostrará o gráfico de quantidade de energia em tempo real e haverá display do mesmo no LCD do Inversor.

#### 8 Configurando a Comunicação

#### 8.1 Tipo de Interface de Comunicação

Esse produto tem interface de comunicação RS485 e Serial Port (opcional). Informações de operação como tensão de saída, corrente, frequência, informações de erro, etc., podem ser enviadas ao PC ou outros equipamentos de monitoramento via RS485.

#### 8.2 Comunicação

Quando o usuário precisar de informação da Estação de Energia e gerenciar o Sistema de Energia, pode usar quaquer das três formas de comunicação.

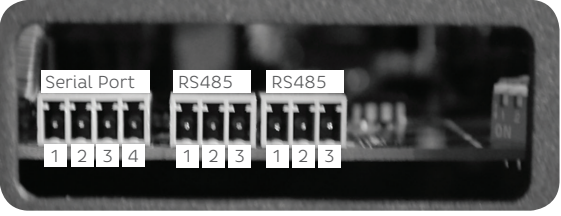

Figura 33 Interface de Comunicação do Inversor Solar ELGIN

Tabela 12

| 3-line RS485<br>Fio No. | Função |   | Função |
|-------------------------|--------|---|--------|
| 1                       | А      | 1 | VCC    |
|                         | В      | 2 | RXD    |
| 3                       | GND    | 3 | TXD    |
|                         |        |   | GND    |

33

# 8.2.1 Conecte o sistema utilizando o adaptador Port/RS485

O usuário pode utilizar um adaptador Serial Port/RS485 para USB para conectar o Inversor ao computador. Observe que o Serial Port do Inversor é padrão TTL e não RS232. Utilizando o Data Explorer, a informação do inversor pode ser checada no PC.

Exemplo do RS485 (Figura 35):

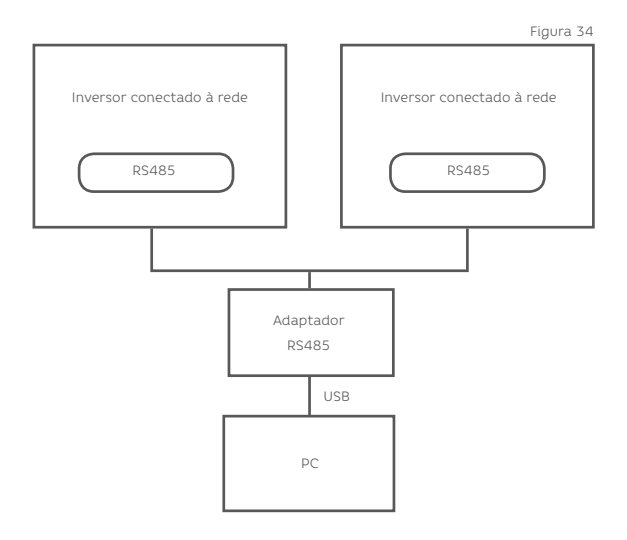

#### 8.2.2 Comunicação via Webbox (opcional)

A conexão entre os Inversores solares ELGIN se dá através de um cabo estável, mas a conexão entre os Inversores SD e a Webbox usa um cabo Crossover, conforme imagem abaixo:

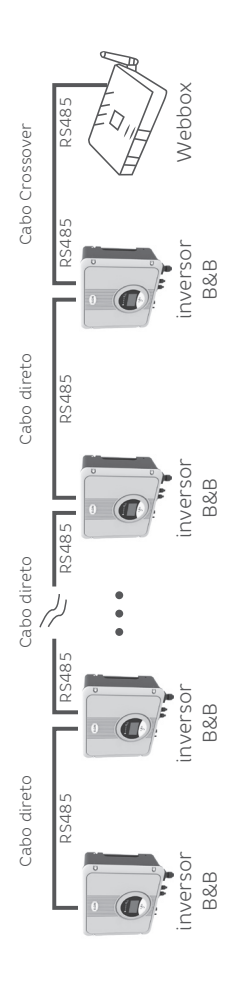

|     | ~ (   |      | М   |   |
|-----|-------|------|-----|---|
|     | L     |      | I   |   |
|     | Dis L |      | 100 |   |
| - 8 | 國日    | 部日   |     |   |
|     | 8 5   | 10 B | 80. |   |
| 100 | 10    | 15   | 100 | l |
| 0   | 271   | .0   |     |   |
| 1   |       |      |     |   |
|     |       |      | -   | l |

Conector do Inversor RS485

| Webbox<br>RS485 Signal   | NC | NC | в | GND |  |
|--------------------------|----|----|---|-----|--|
|                          | ~  | 2  | 5 | 7   |  |
| Inversor RS485<br>Signal |    |    | в | GND |  |
|                          |    |    | 2 | 3   |  |

34 \15678

Conector do Webbox RS485

Figura 35 Diagrama de Monitoramento da Web Box

#### 8.2.3 Comunicação via WiFi embutida (opcional)

O módulo com WiFi embutido é um dispositivo que pode ser inserido no **Serial Port** do Inversor.

Observe o manual do modulo com WiFi para maiores informações.

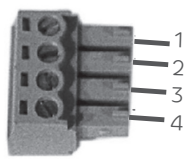

Conector do Serial Port do Inversor

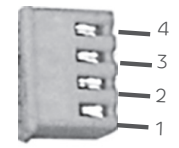

Conector do Módulo WiFi

Tabela 13

| 1 | VCC | VCC |
|---|-----|-----|
| 2 |     |     |
| 3 | TXD | RXD |
|   |     |     |

#### 9 Solução de Problemas

Na maioria das situações, o Inversor requer pouca manutenção. No entanto, caso o mesmo pare de funcionar perfeitamente, siga as instruções a seguir antes de ligar para o suporte técnico.

Ao surgimento de qualquer problema, o LED do painel frontal estará vermelho e o LCD mostrará as informações relevantes. Consulte a tabela a seguir para possíveis problemas e suas soluções.

Tabela 14 Lista de Solução de Problemas

| Erros                     | Diagnósticos e Soluções                                                                                                    |
|---------------------------|----------------------------------------------------------------------------------------------------|
|                           | Aguarde por um minuto<br>e a rede<br>voltará a funcionar normalmente.                                                                                                    |
|                           | Certifique-se de que<br>a tensão e<br>frequência obedeçam aos<br>padrões indicados.                                                                                         |
| Falha na Rede             | Ao persistir o erro procure as<br>assistências técnicas e suporte ELGIN                                                                                                    |
|                           | Saia da rede.                                                                                                    |
|                           | Verifique a conexão à rede, fios, interface,<br>etc.                                                                                                    |
|                           | Verifique a usabilidade da rede.                                                                                                    |
|                           | Ao persistir o erro procure nossa ajuda.                                                                                                    |
|                           |                                                                                                    |
|                           | Caso a tensão ultrapasse o valor<br>máximo, contate o<br>suporte técnico ELGIN .                                                                                            |
| DCINJ Alto                | Desconecte o FOTOVOLTACO (+),<br>FOTOVOLTAICO (-) com<br>entrada CC, então os reconecte. Cheque<br>as tensões de fase da rede para verificar<br>se existe falha na conexão. |
|                           | Caso tenha falha, contate o<br>suporte técnico ELGIN.                                                                                                    |
| Falha na retransmissão    | Desconecte o<br>FOTOVOLTAICO (+),<br>FOTOVOLTAICO (-) com entrada CC,<br>então os reconecte.                                                                                |
|                           |                                                                                                    |
|                           | Cheque se o aparelho está<br>funcionando no modo IN1 & IN2 P.                                                                                                    |
| Falha no Auto Teste (5KW) | Cheque se não há conexão no<br>FOTOVOLTAICO1 e FOTOVOLTAICO2.                                                                                                    |
|                           | Caso o problema não seja<br>resolvido, contate o suporte técnico<br>ELGIN.                                                                                                  |

Cheque as mensagens de aviso e falha no painel de informações. Grave a mensagem que aparecer por segurança.

Tente a solução indicada na Tabela 14.

 Se o painel de informação do seu inversor não possuir uma luz de falha, cheque a lista a seguir para certificar-se de que o presente estado da instalação permite operação correta da unidade.

 — O Inversor está posicionado em um local limpo, seco e ventilado?

- Os disjuntores da entrada CC foram abertos?

— O tamanho e comprimento dos cabos é apropriado?

 — As conexões de entrada e saída e os fios estão em boas condições?

- As configurações estão corretas para sua instalação?

 — O painel de display e os cabos de comunicação estão conectados corretamente sem risco de dano?

#### 10 Desativação

#### 10.1 Desmontagem

• Desconecte o Inversor dos Cabos de Entrada CC e Saída CA.

· Remova todos os cabos de conexão do inversor.

· Remova o inversor do suporte.

#### 10.2 Embalagem

Se possível, armazene o Inversor na embalagem original. Se a embalagem original não estiver disponível, utilize outra similar que atenda os seguintes requisitos:

Capacidade de carregar mais de 20 kg

Com alças

Com capacidade para fechar por completo

#### 10.3 Armazenamento

Armazene o Inversor em local seco, com temperatura ambiente entre -25°C e +60°C. -13°F a +140°F.

#### 10.4 Descarte

Leve os Inversores defeituosos e suas embalagens a um local que seja conveniente e realize o descarte ou reciclagem.

#### 11 Garantia

O Certificado de Garantia representa o serviço de garantia de 6 anos para os produtos mencionados a partir da data de compra.

#### Produtos com Garantia

Essa garantia é aplicável apenas aos seguintes produtos: Inversores de 1,6KW / 3KW / 5KW

#### Garantia Limitada

(Aplicável sob condições normais de aplicação, instalação, uso e serviço.)

A ELGIN garante que os produtos listados acima não possuam defeito ou falhas específicas por um período de até 6 anos a partir da data da compra conforme mostrado no campo de Compra.

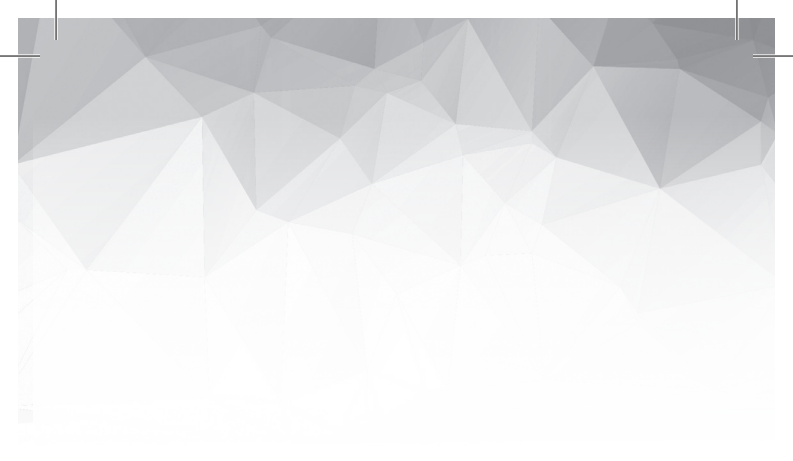

# ELGIN

SAC: 0800 70 35446 Grande São Paulo (11) 3383.5555 www.elgin.com.br